## Instructions for submitting your school year (SY) June 2021 claim

The 2020 SFSP and the 2020-21 School Year (SY) fall within the same year in the Child Nutrition management System (CNMS). To accommodate June 2020 SFSP claims as well as June 2021 SY claims, CNMS has been modified. Please follow the instructions below to submit claims for meals served during June 2021 as part of your school year.

Log into CNMS and from the 'Claims' tab on the blue bar, click on 'View/New'. Make sure you are choosing the school year 2020-21 and the program name is 'Summer Food Service Program.'

Please note, you will need to select school year 2021-22 for claims being submitted for meals served in June 2021 as part of your summer SFSP.

#### Sponsors that have not already submitted a June 2020 SFSP Claim

If this is your first time entering a 2021 June claim, choose 'New.' This process is very similar to submitting a regular SFSP claim.

|                          | hild Nutrition Manag        | ement Syste      | m       |           |
|--------------------------|-----------------------------|------------------|---------|-----------|
| PROGRAM •                | CLAIMS <b>•</b>             | <b>REPORTS •</b> | ADMIN - | LOG OFF ► |
|                          |                             |                  |         |           |
|                          |                             |                  |         |           |
| Enter all criteria to qu | ery Claims                  |                  |         |           |
| School Year:             | 2020-21 🗸                   |                  |         |           |
| Program Name:            | Summer Food Service Program |                  |         |           |
| View/Adjust or New:      | New                         |                  |         |           |
| Find Clear               |                             |                  |         |           |

Next you will select the 'June 2020' by selecting the radio button. Please note, due to the way CNMS is set up, you will be entering school year June 2021 claims into the June 2020 claim period. You will be reimbursed at the correct rates.

| PROGRAM <b>•</b>                                  | CLAIMS <b>•</b>    | <b>REPORTS •</b>     | ADMIN • | LOG OFF • |  |
|---------------------------------------------------|--------------------|----------------------|---------|-----------|--|
|                                                   |                    |                      |         |           |  |
|                                                   |                    |                      |         |           |  |
|                                                   |                    |                      |         |           |  |
| Click here to renew SAM                           |                    |                      |         |           |  |
| Select a Claim Period fo                          | r the 2020-21 Summ | er Food Service Prog | ram     |           |  |
| <ul> <li>June 2020</li> <li>March 2021</li> </ul> |                    |                      |         |           |  |

\* Indicates that the claim is under a lockdown period. Click <u>here</u> for more information

April 2021
 May 2021

Click on the blue arrow and click on the LEA of the site you are entering the claim for. Enter the days of service and total number of meals served into the SFSP SY meal fields. Scroll down to the bottom the of the screen and click the 'Insert' button.

| PROGRAM •                             | CLA             | (MS ►    | <b>REPORTS</b> • |          | ADMIN >   | LOG OFF •             |
|---------------------------------------|-----------------|----------|------------------|----------|-----------|-----------------------|
|                                       |                 |          | Jun 20           | 20-21 Su | mmer Food | Service Program Claim |
| Sponsor Claim<br>Please use to select | LEA Code and S  | ite Name |                  |          |           |                       |
| LEA Code                              | 🕈 Site Nar      | ne       |                  |          |           |                       |
|                                       | Days Of Service | Meals    | Seconds          | Total    |           |                       |
| Breakfast                             | 0               | 0        | 0                | 0        |           |                       |
| Lunch                                 | 0               | 0        | 0                | 0        |           |                       |
| Snack                                 | 0               | 0        | 0                | 0        |           |                       |
| Supper                                | 0               | 0        | 0                | 0        |           |                       |
| Suplet                                | U III           | 0        |                  |          |           |                       |
| SFSP SY Brk                           | 0               | 0        |                  |          |           |                       |
| SFSP SY Lunch/Supper                  | 0               | 0        |                  |          |           |                       |
| SFSP SY Snack                         | 0               | 0        |                  |          | Insert?   | Clear                 |

Once your claim is inserted, the meals will display in the 'SFSP School Year' section of the site claims. Once you have accurately entered the numbers, click the blue 'Submit Claim' button on the top of the screen above the 'Sponsor Claim Roll -Up.'

## Jun 2020-21 Summer Food Service Program Claim

|                       | Submit          | Claim | ワ       |                 |       |  |  |  |  |  |  |
|-----------------------|-----------------|-------|---------|-----------------|-------|--|--|--|--|--|--|
| Sponsor Claim Roll-Up |                 |       |         |                 |       |  |  |  |  |  |  |
| Meal Type             | Days Of Service | Meals | Seconds | Seconds Allowed | Total |  |  |  |  |  |  |
| Breakfast             | 0               | 0     | 0       | 0               | 3100  |  |  |  |  |  |  |
| Lunch                 | 0               | 0     | 0       | 0               | 3100  |  |  |  |  |  |  |
| Snack                 | 0               | 0     | 0       | 0               | 0     |  |  |  |  |  |  |
| Supper                | 0               | 0     | 0       | 0               | 0     |  |  |  |  |  |  |
| Supplement            | 0               | 0     |         |                 |       |  |  |  |  |  |  |
| SFSP SY Breakfast     | 22              | 3100  |         |                 |       |  |  |  |  |  |  |
| SFSP SY Lunch/Supper  | 22              | 3100  |         |                 |       |  |  |  |  |  |  |
| SFSP SY Snack         | 0               | 0     |         |                 |       |  |  |  |  |  |  |

Create Date 06/22/21 Submit Date Status WORKING

Update Revert

|             | Site Claims |        |                                 |    |         |       |     |         |       |     |         |                           |     |         |        |     |           |     |              |     |       |     |           |
|-------------|-------------|--------|---------------------------------|----|---------|-------|-----|---------|-------|-----|---------|---------------------------|-----|---------|--------|-----|-----------|-----|--------------|-----|-------|-----|-----------|
| Sites       |             |        | Included Above SFSP School Year |    |         |       |     |         |       |     |         | Additional<br>Information |     |         |        |     |           |     |              |     |       |     |           |
| Name        | LEA Code    | Breakf | st D                            | OS | Seconds | Lunch | DOS | Seconds | Snack | DOS | Seconds | Supper                    | DOS | Seconds | SupImt | DOS | Breakfast | DOS | Lunch/Supper | DOS | Snack | DOS | Hold Info |
|             | !           | 0      | 0                               |    | 0       | 0     | 0   | 0       | 0     | 0   | o       | 0                         | 0   | 0       | 0      | 0   | 100       | 22  | 100          | 20  | 0     | 0   |           |
| Ceorge Bocc | 1           | 0      | 0                               |    | 0       | 0     | 0   | 0       | 0     | 0   | 0       | o                         | 0   | 0       | o      | 0   | 3000      | 22  | 3000         | 22  | 0     | 0   |           |

To modify, select a Site. The changes made to the Site will then be incorporated in the Sponsor claim roll-up above.

#### Sponsors that already submitted a SFSP June 2020 Claim

If you log into CNMS and follow the above instructions, and the system displays 'June 2020' in the 'claims already exist' section, you must go back to the claims screen and select 'View/Adjust' instead of 'New' (see below).

| 01                                                                                                    |                                                      |                              |                           |                   |        |
|----------------------------------------------------------------------------------------------------|------------------------------------------------------|------------------------------|---------------------------|-------------------|--------|
|                                                                                                    |                                                      |                              |                           |                   |        |
| August 2020                                                                                                    | O March 202                                          | 21                           |                           |                   |        |
| August 2020                                                                                                    | <ul> <li>Δnril 2021</li> </ul>                       |                              |                           |                   |        |
| <ul> <li>February 2021</li> </ul>                                                                                | O May 2021                                           | -                            |                           |                   |        |
| Indicates that the cl                                                                                            | aim is under a lock                                  | down period. Click           | here for more information |                   |        |
|                                                                                                    |                                                      |                              |                           |                   |        |
| Claims already ex                                                                                                | ist for the follow                                   | wing periods:                |                           |                   |        |
| June 2020 • 0                                                                                                    | ctober 2020                                          |                              |                           |                   |        |
| July 2020                                                                                                    | lovombor 2020                                        |                              |                           |                   |        |
|                                                                                                    |                                                      |                              |                           |                   |        |
| September 2020 • D                                                                                               | ecember 2020                                         |                              |                           |                   |        |
| September 2020 • D                                                                                               | al Information                                       |                              |                           |                   |        |
| September 2020 • D                                                                                               | al Information                                       |                              |                           |                   |        |
| • September 2020 • D<br>Back to Sponsor Annu                                                                     | al Information                                       |                              |                           |                   |        |
| September 2020 • D<br>ack to Sponsor Annu<br>PROGRAM                                                             | al Information                                       | CLAIMS ►                     | <b>REPORTS</b> •          | ADMIN •           | LOG OF |
| September 2020 • D<br>Back to Sponsor Annu<br>PROGRAM                                                            | al Information                                       | CLAIMS ►                     | <b>REPORTS</b> •          | ADMIN •           | LOG OF |
| September 2020 • D<br>Back to Sponsor Annu<br>PROGRAM                                                            | al Information                                       | CLAIMS <b>•</b>              | <b>REPORTS</b> •          | ADMIN •           | LOG OF |
| September 2020 • D<br>Back to Sponsor Annu<br>PROGRAM                                                            | al Information                                       | CLAIMS ►                     | <b>REPORTS</b> •          | ADMIN •           | LOG OF |
| September 2020 • D                                                                                               | al Information                                       | CLAIMS ►                     | <b>REPORTS</b> •          | ADMIN <b>&gt;</b> | LOG OF |
| September 2020 • D                                                                                               | al Information                                       | CLAIMS .                     | <b>REPORTS</b> •          | ADMIN <b>•</b>    | LOG OF |
| September 2020 • D<br>Back to Sponsor Annu<br>PROGRAM                                                            | al Information                                       | CLAIMS .                     | <b>REPORTS</b> •          | ADMIN •           | LOG OF |
| September 2020 • D<br>Back to Sponsor Annu<br>PROGRAM<br>Inter all criteria to Q<br>School Year:                 | al Information                                       | CLAIMS ►                     | <b>REPORTS</b> •          | ADMIN •           | LOG OF |
| September 2020 • D<br>ack to Sponsor Annu<br>PROGRAM<br>Inter all criteria to o<br>School Year:<br>Program Name: | al Information al Information 2020-21  Summer Food S | CLAIMS►<br>Service Program ✔ | <b>REPORTS</b> •          | ADMIN •           | LOG OF |

Select 'June' from the list.

# 2020-21 Summer Food Service Program Claims

|              | Sur       | nmer F | ood Se | SFSP S |            |           |       |       |         |
|--------------|-----------|--------|--------|--------|------------|-----------|-------|-------|---------|
| Claim Period | Breakfast | Lunch  | Snack  | Supper | Supplement | Breakfast | Lunch | Snack | Status  |
| <u>Jun</u>   | 0         | 0      | 0      | 0      | 0          | 0         | 0     | 0     | Working |
| <u>Jul</u>   | 2,740     | 2,740  | 0      | 0      | 0          | 0         | 0     | 0     | Submit  |
| Aug          | 3,124     | 3,124  | 0      | 0      | 0          | 0         | 0     | 0     | Submit  |
| <u>Sep</u>   | 456       | 456    | 0      | 0      | 0          | 0         | 0     | 0     | Submit  |
| Oct          | 10        | 28     | 0      | 0      | 0          | 0         | 0     | 0     | Submit  |
| Nov          | 34        | 51     | 0      | 0      | 0          | 0         | 0     | 0     | Submit  |

If your claim is in working status and there are no sites listed in the 'June 2020-21' claim screen, click on the blue 'New Site Claim' button, click the blue arrow, select your site LEA from the pick list, and follow the instructions beginning on page 2. If your claim is in working status and your site is listed, click on the site name and enter your days of service and claim numbers.

| PROGRA           | M⊳               | CLAIMS .              | <b>REPORTS</b> •       | ADMIN •                        | LOG OFF.                                                      |
|------------------|------------------|-----------------------|------------------------|--------------------------------|---------------------------------------------------------------|
|                  |                  |                       | Jun 2020-21 Su         | Immer Food Sei<br>Submit Claim | ervice Program Claim                                          |
|                  |                  |                       |                        | Sponsor Claim Ro               | loll-Up                                                       |
|                  |                  |                       | Meal Type              | Days Of Service Meals          | Seconds Seconds Allowed Total                                 |
|                  |                  |                       | Breakfast              | 0                              |                                                               |
|                  |                  |                       | Lunch                  | 0                              |                                                               |
|                  |                  |                       | Snack                  | 0                              |                                                               |
|                  |                  |                       | Supper                 | 0                              |                                                               |
|                  |                  |                       | Supplement             | 0                              |                                                               |
|                  |                  |                       | SFSP SY Breakfast      | 0                              |                                                               |
|                  |                  |                       | SFSP SY Lunch/Supper   |                                |                                                               |
|                  |                  |                       | SESP SY Snack          |                                |                                                               |
| Create Date 07/0 | 6/21 Submit Date | Status                | WORKING                |                                |                                                               |
| Update Reve      | ert              |                       |                        |                                |                                                               |
|                  |                  |                       |                        | Site Claims                    |                                                               |
| Sites            |                  |                       | Included Above         | Site claims                    | SFSP School Year Additional Information                       |
| Name LEA Code    | Breakfast DOS    | Seconds Lunch DOS Sec | onds Snack DOS Seconds | Supper DOS Seconds S           | Suplmt DOS Breakfast DOS Lunch/Supper DOS Snack DOS Hold Info |
|                  |                  |                       |                        |                                |                                                               |
| New Site Claim   | D                |                       |                        |                                |                                                               |

Once you are on the June 2020-21 claims screen, click on the blue 'Adjustment' button. Next click on the site name and enter your days of service and meal counts into the SFSP SY fields of the claim screen.

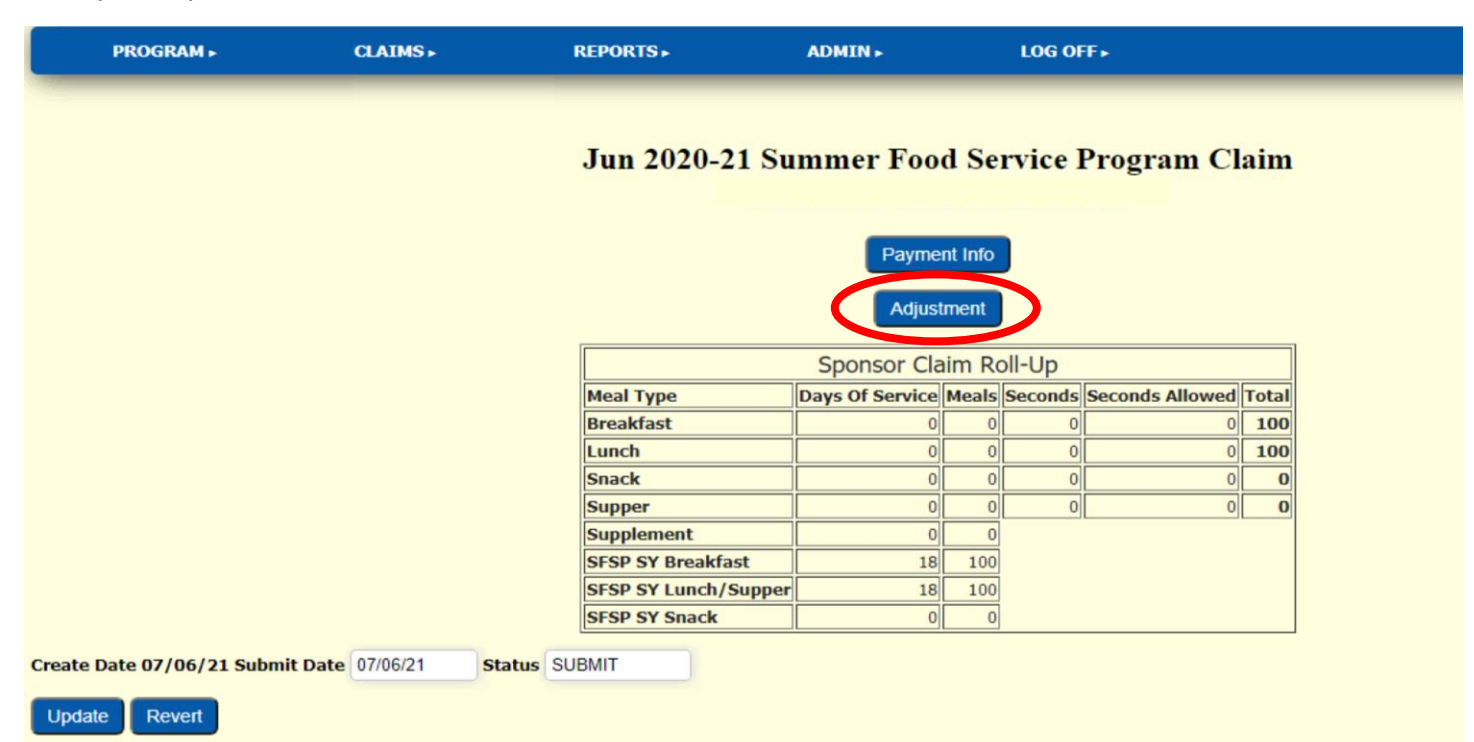